# 1. Log in to your <u>CM/ECF</u> User Account (Please make sure you are not logged into a PACER account).

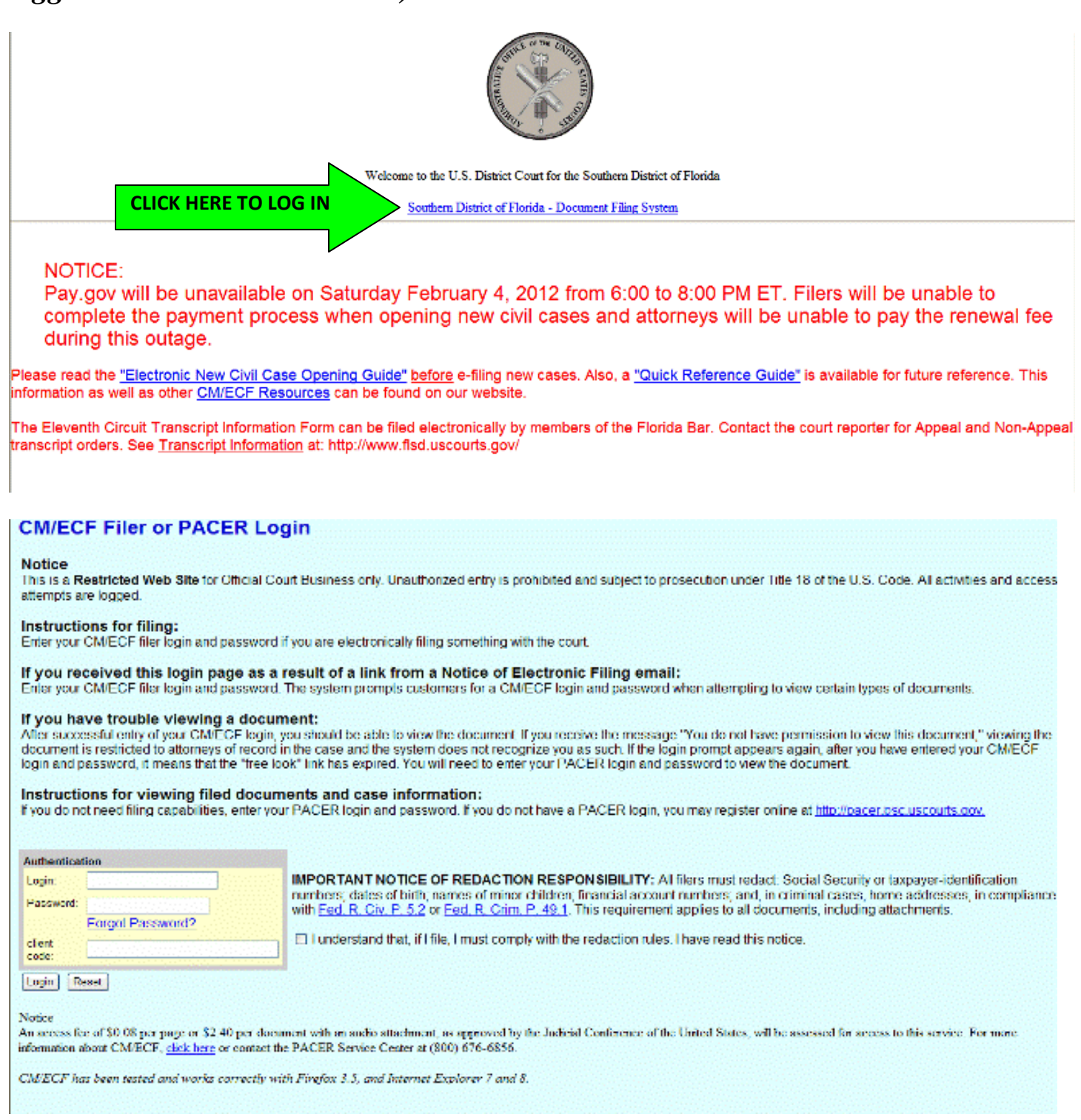

If CM/ECF login/password, not please vou do have a go to http://www.flsd.uscourts.gov/website/CMECF/registration/verify.asp to register for CM/ECF training in order to obtain a login/password.

 $\cdot$  If you do not remember your CM/ECF login/password, please contact the Help Desk at 888-318-2260.

2. After logging in to your CM/ECF User Account, select Utilities.

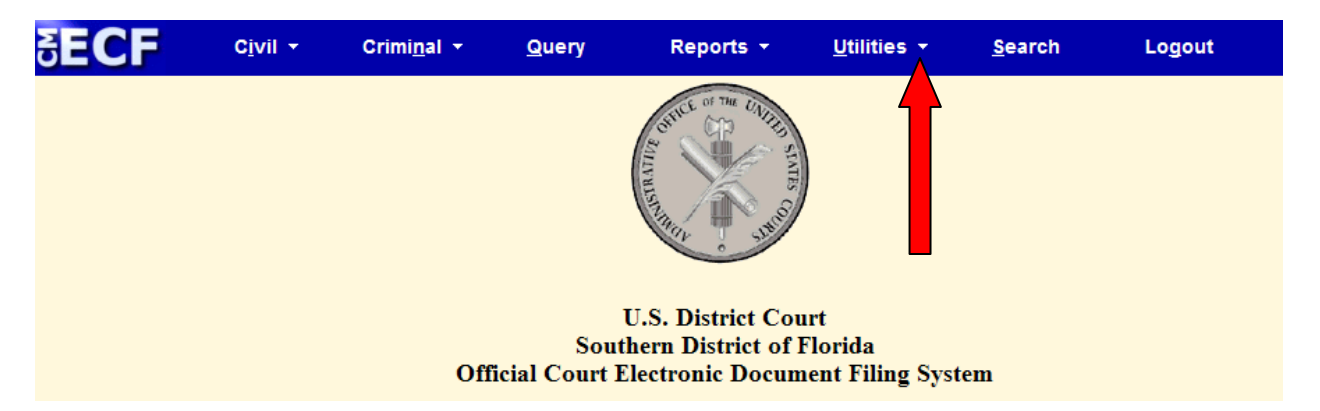

3. Under Utilities, select Pay Renewal Fee.

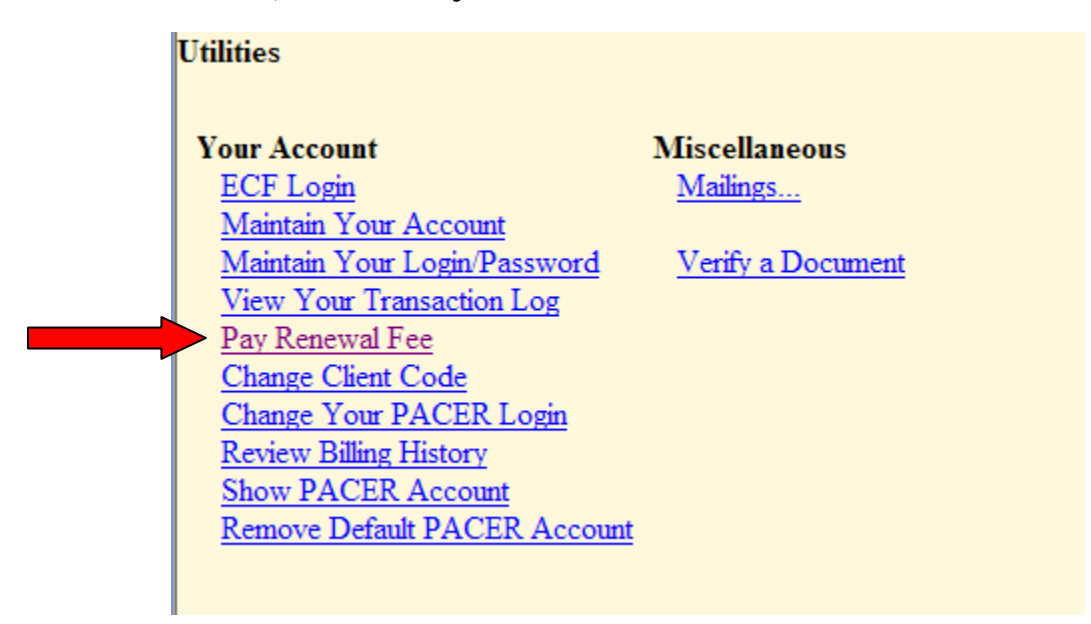

## 4. The Renewal Fee screen will appear (see below).

Your Attorney Information on file in CM/ECF will be displayed. Pursuant to Local Rule 11.1(g), each member of the Bar shall maintain current contact information with the Court.

a) If your information is correct, please click on "\$25 Renewal Fee"

## **Attorney Information**

### Attorney

Bar Status: Non-Member Bar Number: 8525 Admission Date: Marita DiazAty 123 N. Miami Ave Miami, Fl Phone Number: 305-555-5555 Fax Number: 305-555-6666 e-mail: unemail@hotmailx.com If the above information needs correcting, please click on the following link: <u>Maintain Your Account</u> Please pay your \$25 Renewal Fee

b) If your information is not correct, please <u>click here</u> for further direction.

### 5. If your renewal fees are being paid on time, this screen will appear:

## My Southern District of Florida Bar Information

You owe \$25 Renewal fee.

Now loading the payment processing screen. This process might take a few seconds.

## a) If you are paying after the due date, you will see this screen:

#### My Southern District of Florida Bar Information

Your Attorney Renewal Fees became delinquent on 2012-04-15.

Please note that after your payment is processed, it will take 24 hours to reactivate your CM/ECF login for filing purposes. Please do not contact the Clerk's Office or Help Desk for information concerning the reactivation of your CM/ECF account until after 24 hours. Thank you.

Your total fee is \$75: \$25 renewal fee and \$50 late fee.

Now loading the payment processing screen. This process might take a few seconds.

# b) If you are paying after the due date but before the next cycle, you will see this screen:

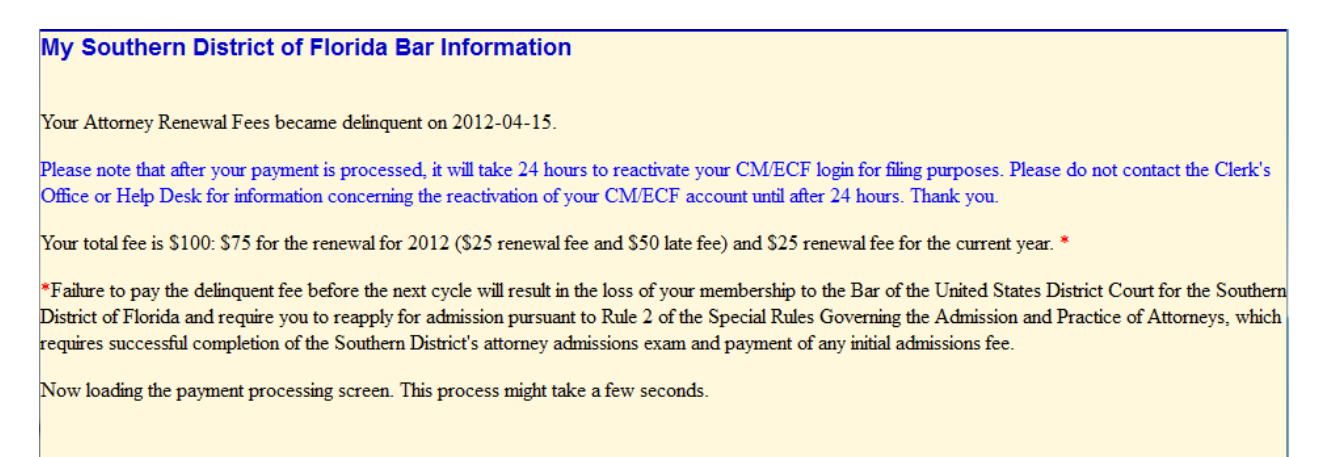

6. Once the screen appears that pertains to your renewal, you will automatically be redirected for processing of your renewal fee (see screen below). You will have the option to pay by either check or credit card and the amount due (based on the renewal screen that appears for your membership) will automatically populate.

| Online Payment                  |                                    | Return to your originating application                                                      |
|---------------------------------|------------------------------------|---------------------------------------------------------------------------------------------|
| Step 1: Enter Payment In        | formation                          | 1   2                                                                                       |
| This item is payable by Bank    | Account Debit (ACH) o              | r Plastic Card (ex: VISA, Mastercard, American Express, Discover)                           |
| Option 1: Pay Via Bank Acc      | count (ACH) <u>About ACH</u>       | <u>l Debit</u>                                                                              |
| Required fields are indicate    | ed with a red asterisk             | .*                                                                                          |
| Account Holder Name:            | Marita DiazAty                     | *                                                                                           |
| Payment Amount: \$              | 25.00                              |                                                                                             |
| Account Type:                   | -                                  | *                                                                                           |
| Routing Number:                 |                                    | *                                                                                           |
| Account Number:                 |                                    | *                                                                                           |
| Confirm Account Number:         |                                    | *                                                                                           |
| Check Number:                   |                                    |                                                                                             |
|                                 | Routing Number                     | Account Number Check Number                                                                 |
| Payment Date: 1                 | 2/16/2011                          |                                                                                             |
| Select the"Continue with        | h ACH Payment" butto<br>Continue v | n to continue to the next step in the ACH Debit Payment Process.<br>vith ACH Payment Cancel |
| ote: Please avoid navigating th | e site using your brows            | ser's Back Button - this may lead to incomplete data being transmitted                      |

and pages being loaded incorrectly. Please use the links provided whenever possible.

| Option 2: Pay Via Plast                                     | ic Card (PC) (ex: VISA,                                  | Mastercard, American Express, Discover)                                                                       |
|-------------------------------------------------------------|----------------------------------------------------------|----------------------------------------------------------------------------------------------------|
| Required fields are ind                                     | icated with a red asteri                                 | isk *                                                                                                    |
| Account Holder Name:                                        | Marita DiazAty                                           | *                                                                                                    |
| Payment Amount:                                             | \$25.00                                                  |                                                                                                    |
| Billing Address:                                            | 123 N. Miami Ave                                         | *                                                                                                    |
| Billing Address 2:                                          |                                                          |                                                                                                    |
| City:                                                       |                                                          |                                                                                                    |
| State / Province:                                           |                                                          | •                                                                                                    |
| Zip / Postal Code:                                          |                                                          |                                                                                                    |
| Country:                                                    | United States                                            | -                                                                                                    |
| Card Type:                                                  | • *                                                      |                                                                                                    |
| Card Number:                                                |                                                          | * (Card number value should not contain spaces or dashes)                                                     |
| Security Code:                                              | * Help finding your                                      | security code                                                                                                 |
| Expiration Date:                                            | · */ · *                                                 |                                                                                                    |
| Select the "Continue with                                   | n Plastic Card Payment"<br>Continue wit                  | button to continue to the next step in the Plastic Card Payment Process.<br>th Plastic Card Payment Cancel    |
| Note: Please avoid navigatir<br>and pages being loaded inco | ng the site using your bro<br>orrectly. Please use the l | owser's Back Button - this may lead to incomplete data being transmitted<br>links provided whenever possible. |

Please complete the appropriate section for your payment method and hit Continue with ACH Payment (if paying by check) or Continue with Plastic Card Payment (if paying by credit card).

You must authorize the charge by checking the agreement statement at the bottom to proceed. Click "Submit Payment."

| Online Payment                                                                         |                                                       | Return to your originating application                                        |  |  |
|----------------------------------------------------------------------------------------|-------------------------------------------------------|-------------------------------------------------------------------------------|--|--|
| Step 2: Authorize Payment                                                              |                                                       | 1   2                                                                         |  |  |
| Payment Summary Edit this information                                                  | ion                                                   |                                                                               |  |  |
| Address Information                                                                    | Account Information                                   | Payment Information                                                           |  |  |
| Account Holder<br>Name: Marita DiazAty                                                 | Card Type: Master Card<br>Card Number: **********1118 | Payment Amount: \$25.00<br>Transaction Date 12/15/2011 09:41<br>and Time: EST |  |  |
| 123 N. Miami<br>Billing Address: Ave                                                   |                                                       |                                                                               |  |  |
| Billing Address 2:                                                                     |                                                       |                                                                               |  |  |
| City: Miami                                                                            |                                                       |                                                                               |  |  |
| State / Province: FL                                                                   |                                                       |                                                                               |  |  |
| Zip / Postal Code: 33128                                                               |                                                       |                                                                               |  |  |
| Country: USA                                                                           |                                                       |                                                                               |  |  |
| Email Confirmation Receipt                                                             |                                                       |                                                                               |  |  |
| To have a confirmation sent to you upon                                                | completion of this transaction, provide an e          | email address and confirmation below.                                         |  |  |
| Email Address:                                                                         |                                                       |                                                                               |  |  |
| Confirm Email Address:                                                                 |                                                       |                                                                               |  |  |
|                                                                                        |                                                       |                                                                               |  |  |
| CC:                                                                                    |                                                       | Separate multiple email addresses with a<br>comma                             |  |  |
| Authorization and Disclosure                                                           |                                                       |                                                                               |  |  |
| Required fields are indicated with a                                                   | red asterisk *                                        |                                                                               |  |  |
| I authorize a charge to my card account                                                | for the above amount in accordance with m             | ny card issuer agreement. 📝 *                                                 |  |  |
| Press the "Submit Payment" Button                                                      | Submit Payment Cancel                                 | nce could result in multiple transactions.                                    |  |  |
| lote: Please avoid navigating the site using the site using loaded incorrectly. Please | g your browser's Back Button - this may le            | ad to incomplete data being transmitted                                       |  |  |

# The renewal fee process is complete when you are taken back to the Attorney Information screen.

# 7. Pursuant to Local Rule 11.1(g), each member of the Bar shall maintain current contact information with the Court.

If your information is not correct, please click on "Maintain Your Account"

|                                                                  | Attorney Information                    |
|------------------------------------------------------------------|-----------------------------------------|
| Attorney                                                         |                                         |
| Bar Status: Non-Member Bar Number: 8525 Admiss                   | ion Date:                               |
| Marita DiazAty                                                   |                                         |
| 123 N. Miami Ave                                                 |                                         |
| Miami, Fl                                                        |                                         |
| Phone Number: 305-555-5555 Fax Number: 305-555-6                 | 666 <b>e-mail:</b> unemail@hotmailx.com |
| If the above information needs correcting, please click on the s | following link:                         |
| Maintain Your Account                                            |                                         |
| Please pay your <u>\$25 Renewal Fee</u>                          |                                         |

## Please update your contact information as necessary.

| Last name DiazAty |                |                 | First name | Marita |        |   |  |
|-------------------|----------------|-----------------|------------|--------|--------|---|--|
| Aiddle name       |                |                 | Generation |        |        |   |  |
| Gender            | -              |                 | ATY Type   |        | -      |   |  |
| Title             |                |                 |            |        |        |   |  |
| Bar number        | 8525           |                 | Туре       | aty    |        |   |  |
| Bar Status        | Non-Membe      |                 |            |        |        |   |  |
| Prisoner id       |                |                 |            |        |        |   |  |
| Office            |                |                 |            | ]      |        |   |  |
| Unit              |                |                 |            | ]      |        |   |  |
| Address 1         | 123 N. Miami A | Ave             |            | ]      |        |   |  |
| Address 2         |                |                 |            | ]      |        |   |  |
| Address 3         |                |                 |            | ]      |        |   |  |
| City              | Miami          |                 | State      | FI     | Zip    |   |  |
| Country           |                |                 | County     |        |        | - |  |
| Phone             | 305-555-5555   |                 | Fax        | 305-55 | 5-6666 |   |  |
| Initials          | DOB            |                 | End date   |        |        |   |  |
| Email informa     | tion Mo        | re user informa | ition      |        |        |   |  |
| Quitaria          |                |                 |            |        |        |   |  |

## **Click Submit.**

If you do not have any cases, you will see this screen. Please select Submit.

| Case specific fields were not altered.          |
|-------------------------------------------------|
| Click submit to continue with update of person. |
| Submit Clear                                    |

Once the screen below appears, your contact information has been updated. You will need to return to the Utilities menu to pay your renewal fee.

```
Updating person record...
Update Person Prid: 5171
The update was successful.... prid 5171 - Marita DiazAty
Participant records were not altered.
No e-mail edit requested.
No user update requested
```

Please click on Utilities and return to the option to Pay Renewal Fee.

If you have cases with this Court, you will see this screen which contains a list of cases you are linked to. If the update to your contact information does not apply to any cases listed, select "Update None". If your update applies to all cases listed, select "Update All". If your update only applies to specific cases, select only those cases.

|       | Searching for existing Attorney Records                                                                                                    |
|-------|----------------------------------------------------------------------------------------------------|
|       | Select the cases to be updated                                                                                                    |
|       | CAUTION: Modifications that you entered on the previous screen can be applied only to the cases you are allowed to access. If the person you are<br>editing is associated with any other cases, information in those cases will not be modified.                                                                                                    |
|       | If you modified any of the name fields (first, last, middle, generation) on the previous screen, those values will automatically be recorded in all<br>accessible cases to which the person is linked. These changes will apply to all of those cases regardless of whether or not the user selects cases<br>individually or selects the ***Update None*** option.                                        |
|       | If you modified items other than the name fields (ex. mailing address fields) on the previous screen, those values will be recorded ONLY in the<br>accessible cases that you select or ALL cases if you choose the ***Update All*** option. If you select the ***Update None*** option, no changes<br>will apply to any cases listed. Click the question mark on the menu bar above for more information. |
|       | *** Update All ***                                                                                                    |
| $\nu$ | *** Update None ***<br>0:2 av 200. Bavin Baltran v. Bahaam (Defendent)                                                                                                    |
|       | 0:2-cv-200 Baxin Beltran V. Baboom (Defendant)<br>0:8-cv-60050 Reaves v. Joel D. Stein, D.O., P.A. et al (Defendant)<br>1:7-cv-21772 Cowley (Plaintiff) Attorney Term 02/08/2008                                                                                                    |
|       | Submit Clear                                                                                                    |

Click Submit after selecting either "Update All", "Update None" or the appropriate cases. If you need assistance updating your contact information, please contact the CM/ECF Help Desk at 888-318-2260.

Once the screen below appears, your contact information has been updated. You will need to return to the Utilities menu to pay your renewal fee.

| Updating person record<br>Update Person Prid: 5171                                               |
|--------------------------------------------------------------------------------------------------|
| The update was successful prid 5171 - Marita DiazAty                                             |
| The update was successful                                                                        |
| E-mail configuration:                                                                            |
| Primary e-mail address: unemail@hotmailx.com                                                     |
| Notice will be sent to this address as a summary report                                          |
| Notice sent to this address will be formatted as HTML.                                           |
| This e-mail address will receive general announcement notices from this court.                   |
| This e-mail address will receive notices for all cases in which Marita DiazAty is a participant. |
| <u>View/Hide case list</u>                                                                       |
| No user update requested                                                                         |

Please click on Utilities and return to the option to **Pay Renewal Fee.**